Eclipse is an Integrated Developed Environment (**IDE**). You can use Eclipse to design, develop, test and deploy many different types of applications in many languages. We are going to use Eclipse to develop Java applications. This document describes how to install and configure Eclipse on XP. Linux, Solaris and Macintosh users should be able to use these directions as a guide.

| Installing Java            | <u>1</u>  |
|----------------------------|-----------|
| Installing Eclipse         | <u>6</u>  |
| Adding Subversion Support  | <u>11</u> |
| Configure JUnit.           | 19        |
| Adding Coverlipse support. | 24        |
| Appendix A.                | 25        |
| Appendix B.                | 26        |

### Installing Java

Java 1.5 SE or higher is required. Java 1.5 SE is equivalent to Java 5.0 SE. The same pattern applies to Java 1.6.

**Step 1:** Go to your Control Panel and click on the Java icon. If there is no Java Icon java is probably not installed. If you are using a computer that has applications requiring specific versions of Java less than 1.5, you will have to install two versions. If you don't need the existing version and it is less than 1.5, you can remove it. You remove programs by going to the Control Panel and Using the Add/Remove widget.

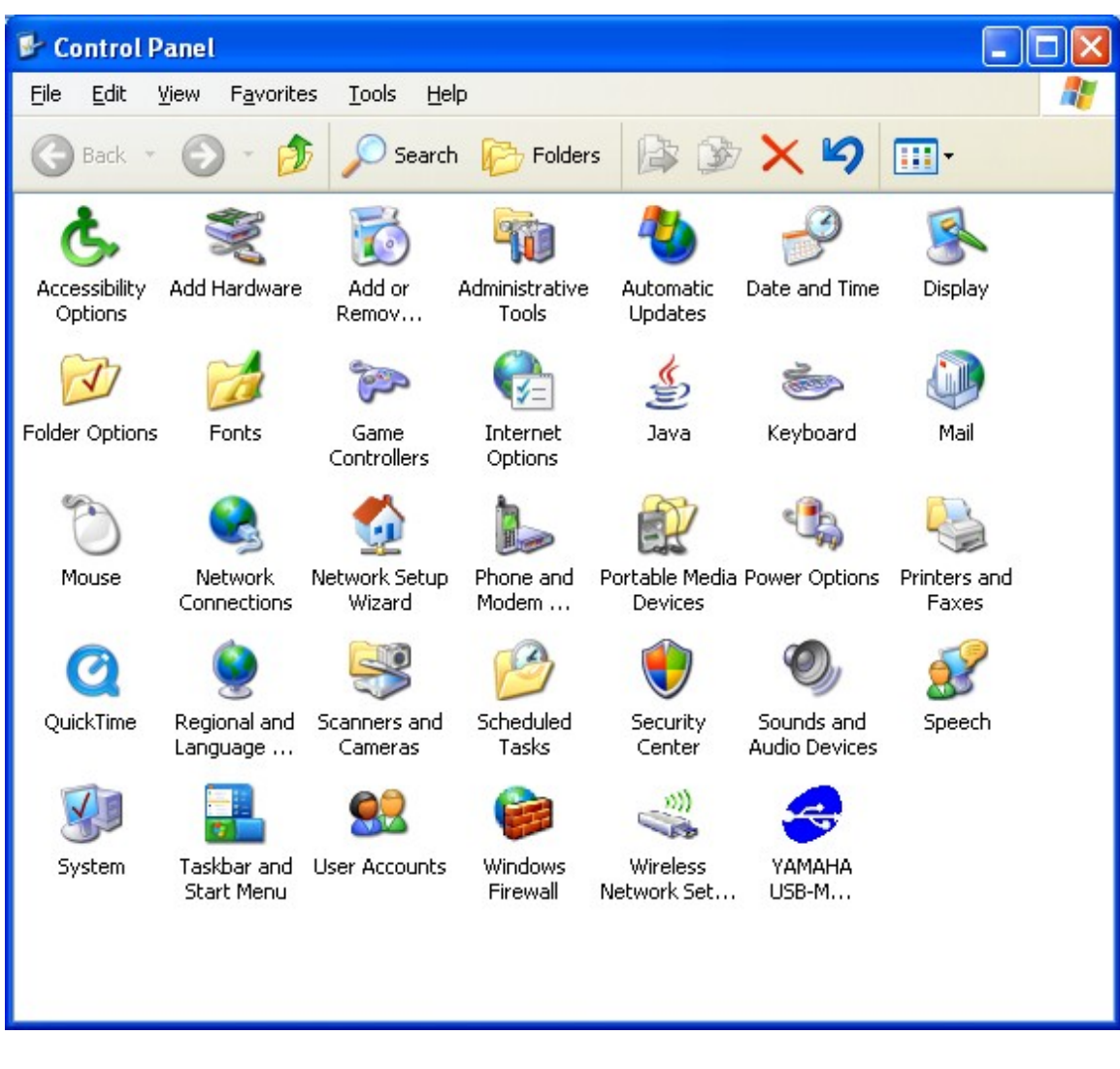

**Step 2:** Check the version number.

| 🍰 Java Control Panel                                                                                                    |                                                       |                                                             |  |
|----------------------------------------------------------------------------------------------------|-------------------------------------------------------|-------------------------------------------------------------|--|
| General Update Java Se                                                                                                    | curity Advanced                                       |                                                             |  |
| About<br>View version information a                                                                                                    | bout Java Control Panel.                              | About                                                       |  |
| Network Settings                                                                                                    |                                                       |                                                             |  |
| Network settings are used when making Internet connections. By default, Java will use the network settings in your web browser. Only advanced users should modify these settings. |                                                       |                                                             |  |
|                                                                                                    |                                                       | Network Settings                                            |  |
| Temporary Internet Files                                                                                                    |                                                       |                                                             |  |
| Files you use in Java appli<br>later, Only advanced use                                                                                                    | ations are stored in a sp<br>should delete files or m | pecial folder for quick execution<br>modify these settings. |  |
|                                                                                                    | Delet                                                 | e Files                                                     |  |
|                                                                                                    |                                                       | OK Cancel Apply                                             |  |

**Step 3:** You should see something like this:

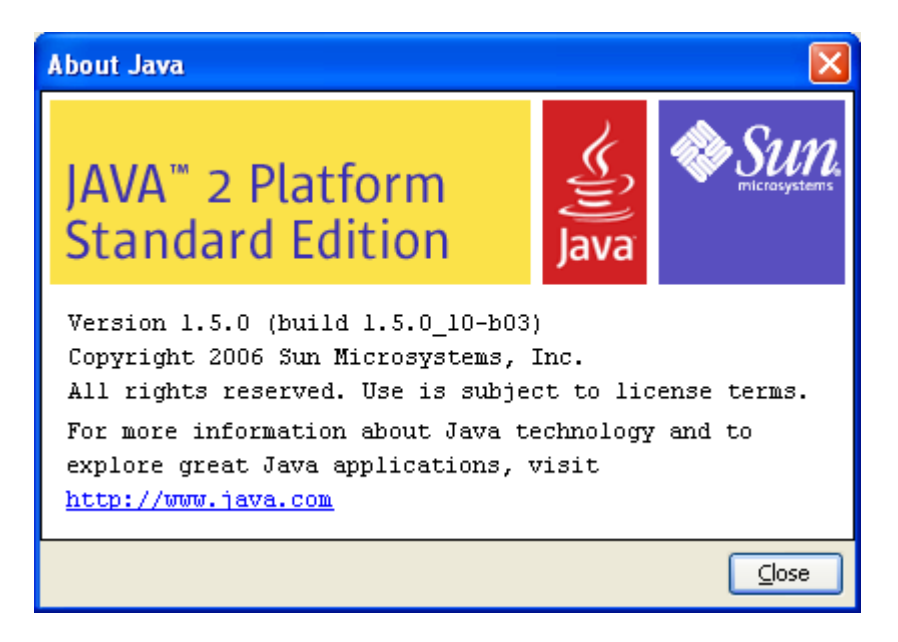

**Step 4:** If you need to install Java go to the location where the Java SDK is located.

| 😂 C:\DPS2010                                                                                |                                                                 |                                         |
|---------------------------------------------------------------------------------------------|-----------------------------------------------------------------|-----------------------------------------|
| <u>File E</u> dit <u>V</u> iew F <u>a</u> vorites ]                                         | jools <u>H</u> elp                                              | alia alia alia alia alia alia alia alia |
| 🕞 Back 👻 🌖 👻 🏂                                                                              | 🔎 Search 🛛 🎼 Folders 🛛 🕞 🍞 🕻                                    | ╳ ᡌ ᠁·                                  |
| Name 🔺                                                                                      | Size Type                                                       | Date Modified                           |
| 🚞 subclipse-1.2.3                                                                           | File Folder                                                     | 8/21/2007 9:13 AM                       |
| 😰 eclipse-java-europa-win32                                                                 | 80,586 KB Compressed (zippe                                     | 8/21/2007 7:53 AM                       |
| 🗓 jdk-1_5_0-doc                                                                             | 45,109 KB Compressed (zippe                                     | 8/22/2007 7:44 AM                       |
| 🚺 junit4.4                                                                                  | 795 KB Compressed (zippe                                        | 8/22/2007 7:51 AM                       |
| 🛃 jdk-1_5_0_12-windows-i586-p                                                               | 52,560 KB Application                                           | 8/22/2007 7:53 AM                       |
| Description: Set<br>Company: Sun M<br>File Version: 8.3<br>Date Created: 8<br>Size: 51.3 MB | up Launcher<br>Nicrosystems, Inc.<br>.165.0<br>/22/2007 7:49 AM |                                         |

**Step 5:** Agree to the License terms and click next.

| 🔂 J2SE Development Kit 5.0 Update 12 - License                                                                                                    |
|----------------------------------------------------------------------------------------------------|
| License Agreement Please read the following license agreement carefully.                                                                                                    |
| Sun Microsystems, Inc. Binary Code License Agreement<br>for the JAVA 2 PLATFORM STANDARD EDITION DEVELOPMENT KIT 5.0<br>SUN MICROSYSTEMS, INC. ("SUN") IS WILLING TO LICENSE THE SOFTWARE IDENTIFIED<br>BELOW TO YOU ONLY UPON THE CONDITION THAT YOU ACCEPT ALL OF THE TERMS<br>CONTAINED IN THIS BINARY CODE LICENSE AGREEMENT AND SUPPLEMENTAL LICENSE<br>TERMS (COLLECTIVELY "AGREEMENT"). PLEASE READ THE AGREEMENT CAREFULLY. BY<br>DOWNLOADING OR INSTALLING THIS SOFTWARE, YOU ACCEPT THE TERMS OF THE<br>AGREEMENT. INDICATE ACCEPTANCE BY SELECTING THE "ACCEPT" BUTTON AT THE<br>BOTTOM OF THE AGREEMENT. IF YOU ARE NOT WILLING TO BE BOUND BY ALL THE TERMS,<br>SELECT THE "DECLINE" BUTTON AT THE BOTTOM OF THE AGREEMENT AND THE |
| I accept the terms in the license agreement     I do not accept the terms in the license agreement InstallShield <u>Next &gt; Cancel</u>                                                                                                    |

**Step 6:** Take the defaults and click next, make a note of the install to directory. Windows likes to put things in "Program Files". In this case **C:\Program Files\Java\jdk1.5.0\_12** 

| 🔀 J2SE Development Kit 5.0 Update 12 - Custom                                                                                                    | Setup 🔀                                                                                                    |
|----------------------------------------------------------------------------------------------------|----------------------------------------------------------------------------------------------------|
| <b>Custom Setup</b><br>Select the program features you want installed.                                                                                                    | Sun.                                                                                                    |
| Select optional features to install from the list below. You car<br>installation by using the Add/Remove Programs utility in the C<br>Development Tools<br>Demos<br>Source Code | n change your choice of features after<br>Control Panel<br>J2SE Development Kit 5.0,<br>including private JRE 5.0. This<br>will require 264 MB on your hard |
|                                                                                                    | drive.                                                                                                    |
| Install to:<br>C:\Program Files\Java\jdk1.5.0_12\<br>Install5hield                                                                                                    | hange                                                                                                    |
| < <u>B</u> ack                                                                                                    | Next > Cancel                                                                                                    |

**Step 7:** Click Finish, if you installed this as the only version of Java, you should be able to find it by using the Control Panel Java Wizard, like you did in Step 1:

| 🛃 J2SE Development Kit 5.0 Update 12 - Complete                                                                       |                        |  |  |  |
|----------------------------------------------------------------------------------------------------|------------------------|--|--|--|
|                                                                                                    | Installation Completed |  |  |  |
| The Install Wizard has successfully installed J2SE Development<br>Kit 5.0 Update 12. Click Finish to exit the wizard. |                        |  |  |  |
| Sun. Java                                                                                                    |                        |  |  |  |
|                                                                                                    | < Back Finish Cancel   |  |  |  |

## Installing Eclipse

**Step 1:** Navigate to the directory with the eclipse zip file. Right click on the file name below and then select Extract All. The zip file can be found on the CD/DVD/USB device or hard disk, for online download see Appendix A

| C:\DPS2010                |                                               | × |
|---------------------------|-----------------------------------------------|---|
| File Edit View Favorites  | Tools Help                                    | 1 |
| 🕞 Back 🔹 🌍 🍷 🏂            | Search 🔂 Folders                              |   |
| Name 🔺                    | Size Type Date Modified                       |   |
| eclipse-java-europa-win32 | 80,586 KB Compressed (zippe 8/21/2007 7:53 AM |   |

**Step 2:** You should see the following.

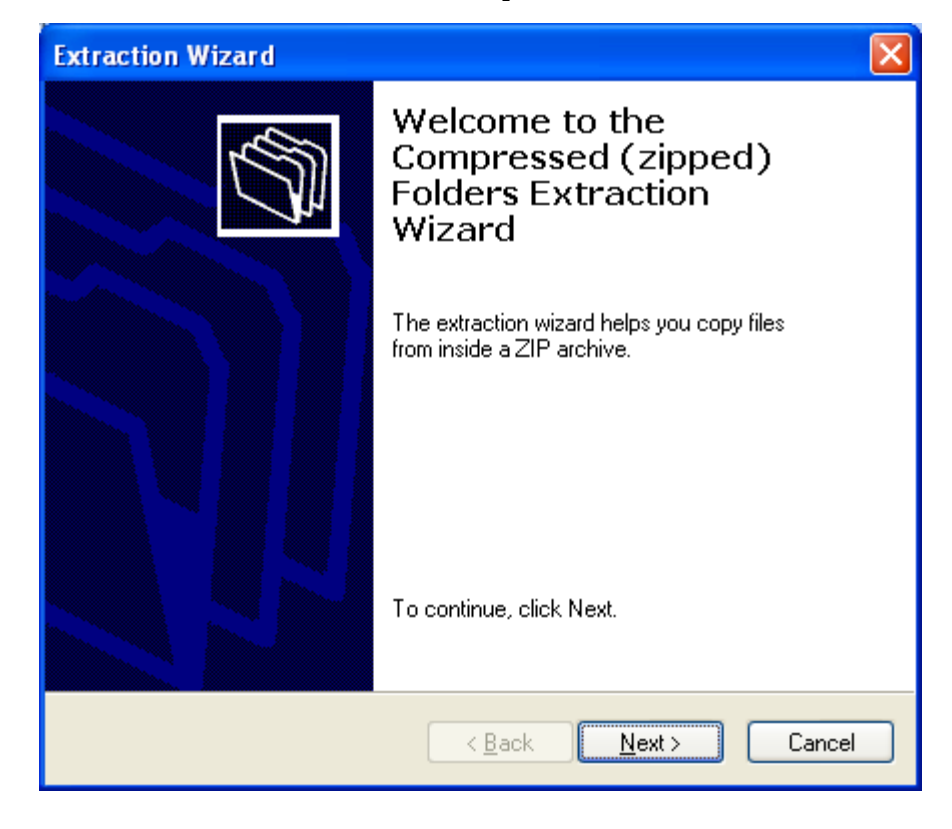

#### Step 3: Extract the files into C:\eclipse

| Extraction Wizard                                                                                     |                                                                                                    |  |
|----------------------------------------------------------------------------------------------------|----------------------------------------------------------------------------------------------------|--|
| Select a Destination<br>Files inside the ZIP archive will be extracted to the location you<br>choose. |                                                                                                    |  |
|                                                                                                    | Select a folder to extract files to.<br>Files will be extracted to this <u>directory</u> :<br>C:\eclipse<br><u>Browse</u><br><u>Password</u> |  |
|                                                                                                    | < <u>B</u> ack <u>N</u> ext > Cancel                                                                                                    |  |

**Step 4:** When the extraction completes click finish and navigate to the directory where the files were extracted. Verify that you have the following version of JUnit. 4.3.1. You should see something like the screen below. JUnit will not be highlighted.

| C:\eclipse\eclipse\plugins                                                                                                    |              |                     |                   |          |
|----------------------------------------------------------------------------------------------------|--------------|---------------------|-------------------|----------|
| <u>File Edit View Favorites Tools</u>                                                                                                    | <u>H</u> elp |                     |                   | -        |
| 🕞 Back 👻 🕥 👻 🏂 🔎 S                                                                                                    | iearch 🔀 F   | olders 📴 🏂          | × 9 💷             |          |
| Name 🔺                                                                                                    | Size         | Туре                | Date Modified     | <u>^</u> |
| 🛅 org.apache.ant_1.7.0.v2007                                                                                                    |              | File Folder         | 8/21/2007 8:01 AM | =        |
| Construction or the second second sec |              | File Folder         | 8/21/2007 8:01 AM | _        |
| 🛅 org.eclipse.equinox.launcher                                                                                                    |              | File Folder         | 8/21/2007 8:01 AM |          |
| 🛅 org.eclipse.jdt.debug_3.3.0                                                                                                    |              | File Folder         | 8/21/2007 8:02 AM |          |
| 🛅 org.eclipse.platform_3.3.0.v2                                                                                                    |              | File Folder         | 8/21/2007 8:02 AM |          |
| 🛅 org.eclipse.tomcat_4.1.230.v                                                                                                    |              | File Folder         | 8/21/2007 8:02 AM |          |
| 🛅 org.eclipse.ui.intro.universal                                                                                                    |              | File Folder         | 8/21/2007 8:02 AM |          |
| 🛅 org.eclipse.ui.workbench.com                                                                                                    |              | File Folder         | 8/21/2007 8:02 AM |          |
| in org.eclipse.wst.command.env                                                                                                    |              | File Folder         | 8/21/2007 8:02 AM |          |
| 🛅 org.junit4_4.3.1                                                                                                    |              | File Folder         | 8/21/2007 8:02 AM |          |
| 🛅 org.junit_3.8.2.v200706111738                                                                                                    |              | File Folder         | 8/21/2007 8:02 AM |          |
| 📓 com.ibm.icu_3.6.1.v20070417                                                                                                    | 3,977 KB     | Executable Jar File | 6/28/2007 9:14 PM |          |
| 📓 com.jcraft.jsch_0.1.31                                                                                                    | 177 KB       | Executable Jar File | 6/28/2007 9:14 PM |          |
| 📓 javax.servlet.jsp_2.0.0.v200                                                                                                    | 62 KB        | Executable Jar File | 6/28/2007 9:14 PM |          |
| 📓 javax.servlet_2.4.0.v200706                                                                                                    | 106 KB       | Executable Jar File | 6/28/2007 9:14 PM |          |
| 📓 org.apache.commons.el_1.0                                                                                                    | 125 KB       | Executable Jar File | 6/28/2007 9:14 PM |          |
| 📓 org.apache.commons.logging                                                                                                    | 43 KB        | Executable Jar File | 6/28/2007 9:14 PM |          |
| 📓 org.apache.jasper_5.5.17.v2                                                                                                    | 1,681 KB     | Executable Jar File | 6/28/2007 9:14 PM |          |
| 📓 org.apache.lucene.analysis_1                                                                                                    | 69 KB        | Executable Jar File | 6/28/2007 9:14 PM | ~        |

**Step 5:** Navigate to the following directory and launce eclipse. Optionally pin Eclipse to your start menu. You can do this by right clicking when you have the mouse over the eclipse executable.

| 🗁 C: \eclipse \eclipse       |                                               |   |
|------------------------------|-----------------------------------------------|---|
| File Edit View Favorites Too | ols Help                                      | A |
| 🕞 Back 👻 🕥 👻 🏂               | Search 🎼 Folders 🎼 🏂 🗙 🍤 💷                    |   |
| Name 🔺                       | Size Type Date Modified                       |   |
|                              | File Folder 8/21/2007 8:01 AM                 |   |
|                              | File Folder 8/21/2007 8:01 AM                 |   |
|                              | File Folder 8/21/2007 8:02 AM                 |   |
|                              | 1 KB ECLIPSEPRODUCT File 6/28/2007 9:14 PM    |   |
|                              | 52 KB Application 6/28/2007 9:14 PM           |   |
| eclipse                      | 1 KB Configuration Settings 7/2/2007 10:09 AM |   |
| n eclipsec                   | 28 KB Application 6/28/2007 9:14 PM           |   |
| 🔁 epl-v10                    | 17 KB Firefox Document 6/28/2007 9:14 PM      |   |
| Inotice                      | 7 KB Firefox Document 6/28/2007 9:14 PM       |   |
|                              |                                               |   |
|                              |                                               |   |
|                              |                                               |   |
|                              |                                               |   |
|                              |                                               |   |
|                              |                                               |   |
|                              |                                               |   |
|                              |                                               |   |
|                              |                                               |   |
|                              |                                               |   |
|                              |                                               |   |
|                              |                                               |   |
|                              |                                               |   |
|                              |                                               |   |
|                              |                                               |   |
|                              |                                               |   |

**Step 6:** Launch eclipse, advanced users can change the location for your workspaces.

| 🖶 Workspace Launcher 🛛 🗙                                                                                                    |  |  |
|----------------------------------------------------------------------------------------------------|--|--|
| Select a workspace                                                                                                    |  |  |
| Eclipse Platform stores your projects in a folder called a workspace.<br>Choose a workspace folder to use for this session. |  |  |
| Workspace: C:\Documents and Settings\Rinaldo\workspace V Browse                                                             |  |  |
| Use this as the default and do not ask again                                                                                |  |  |
| OK Cancel                                                                                                    |  |  |

**Step 7:** You should see something like the following

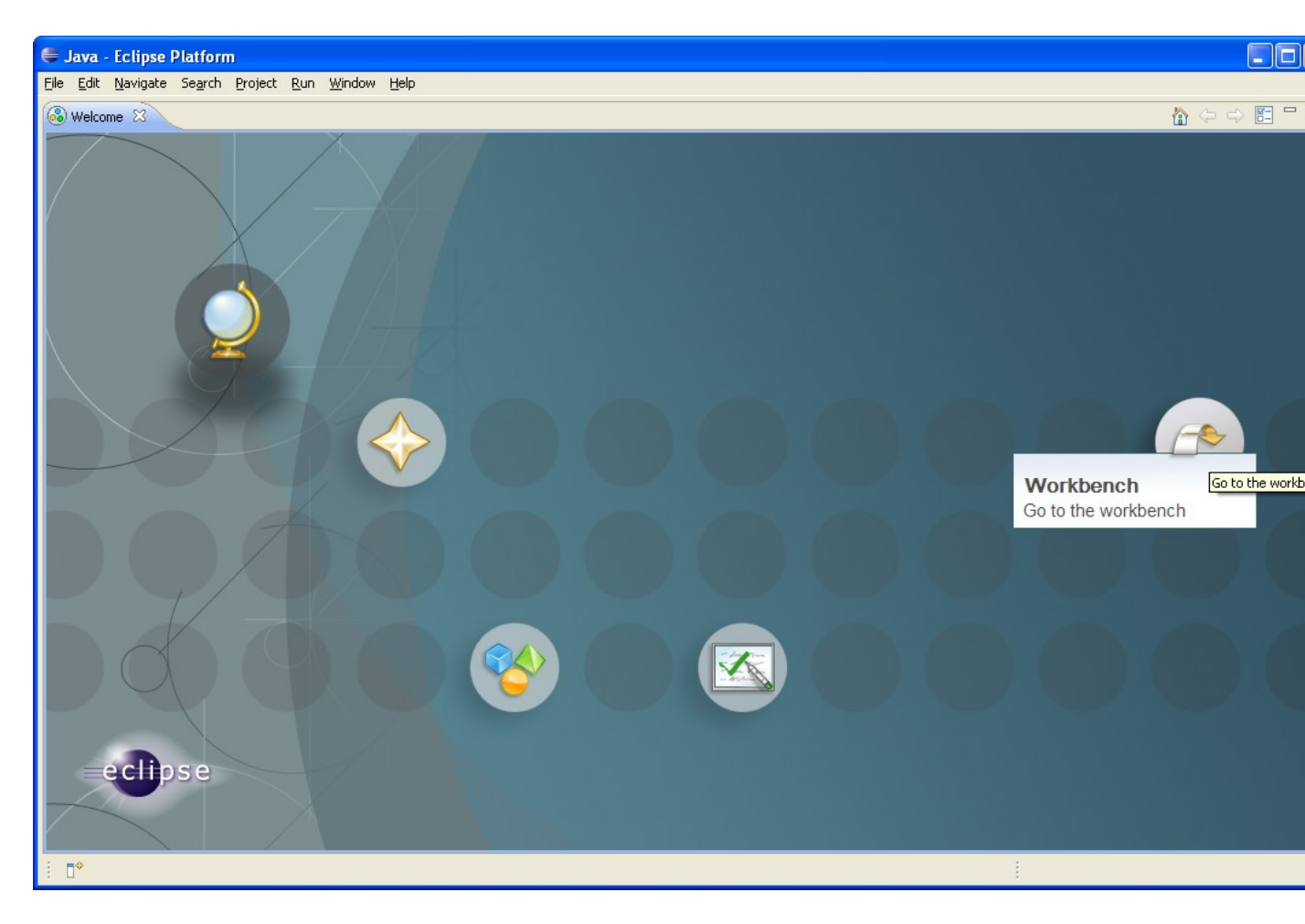

**Step 8:** Click the Workbench icon above and verify that you see the following.

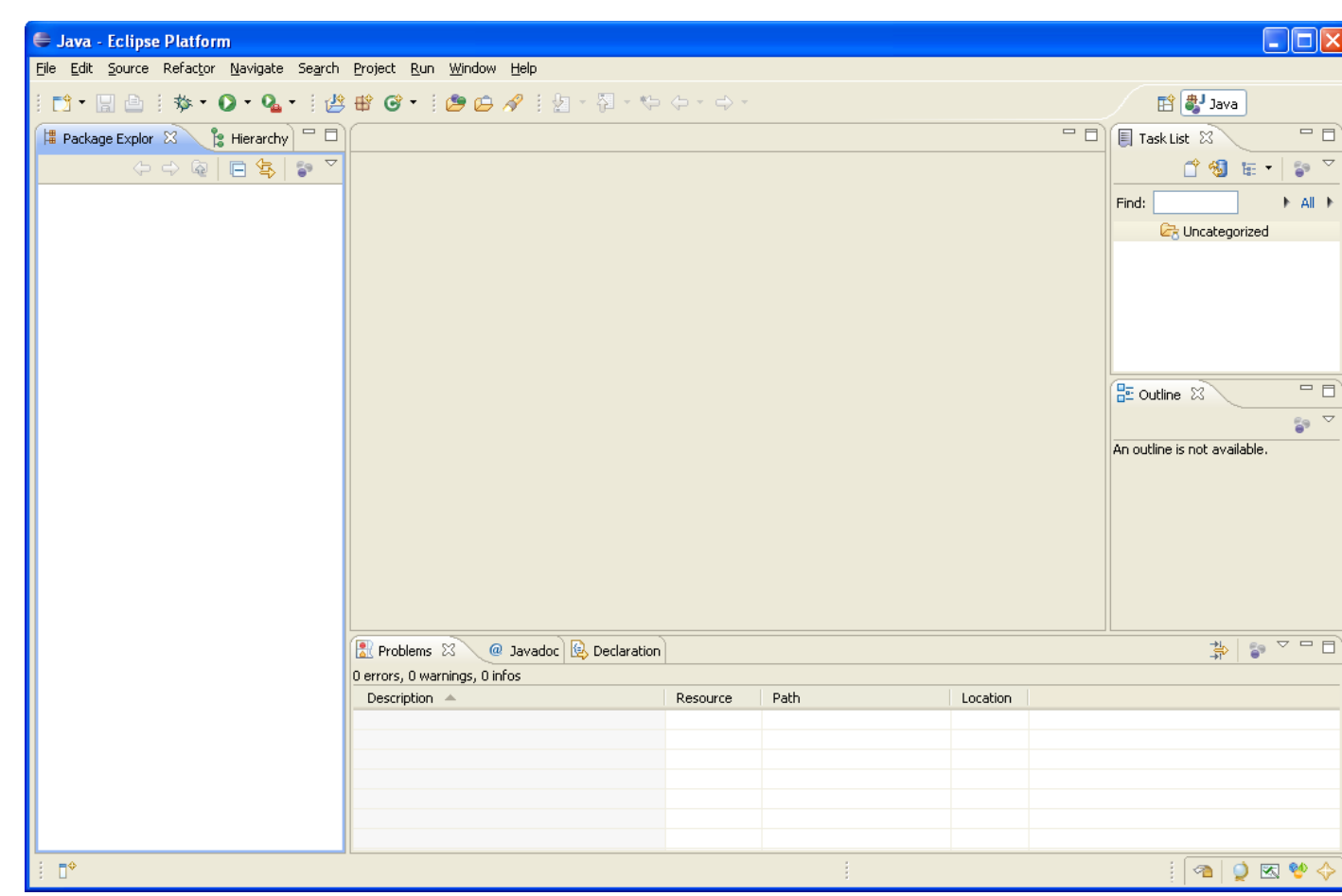

This completes the installation of the Eclipse IDE. Eclipse is enhanced by the use of plugins. We are going to install and or enable several additional plugins.

#### Adding Subversion Support

We are going to use the subclipse plug-in from <u>http://subclipse.tigris.org/</u> to install the plug-in follow the directions here:

http://subclipse.tigris.org/install.html

**Step 1:** Go to the Help menu item in the Eclipse IDE, you installed above

11

| Window                | Help                                                                                                    | _                                                                                                    |
|-----------------------|----------------------------------------------------------------------------------------------------|----------------------------------------------------------------------------------------------------|
| ỷ <b>-</b> ∫ <b>2</b> | <ul> <li>Welcome</li> <li>Help Contents</li> <li>Tips and Tricks</li> <li>Cheat Sheets</li> <li>Software Updates</li> </ul> | Coutine      Dutline      Coutine      Coutine |
|                       | About Eclipse Platform                                                                                                    | Wanage Configuration                                                                                                    |

**Step 2:** Select Search for new, click next.

| 🔚 Install/Update                                                             |        |
|------------------------------------------------------------------------------|--------|
| Feature Updates<br>Choose the way you want to search for features to install |        |
| C Search for updates of the currently installed features                     |        |
| <ul> <li>Search for new features to install</li> </ul>                       |        |
|                                                                              |        |
|                                                                              |        |
|                                                                              |        |
|                                                                              |        |
|                                                                              |        |
|                                                                              |        |
|                                                                              |        |
|                                                                              |        |
|                                                                              |        |
| <back next=""> Finish</back>                                                 | Cancel |
|                                                                              |        |

Step 3: Press "New Local Site"

| 🖨 Install                                                                                                    |                                                                          |
|----------------------------------------------------------------------------------------------------|--------------------------------------------------------------------------|
| <b>Update sites to visit</b><br>Select update sites to visit while looking for new features.                                                                                                    |                                                                          |
| Sites to include in search:<br>Clipse Modeling Framework (EMF) Updates<br>Clipse Modeling Framework Technologies (EMFT) Updates<br>Clipse Project Vite<br>Model Developement Tools (MDT) Updates<br>The Eclipse Project Updates<br>Web Tools Platform (WTP) Updates | New Remote Site<br>New Local Site<br>New Archived Site<br>Edit<br>Remove |
| ✓ Ignore features not applicable to this environment Automatically select mirrors                                                                                                    |                                                                          |
| ⑦ < <u>Back</u> Next > []                                                                                                    | Einish Cancel                                                            |

**Step 4:** Navigate to the location of the following file in the CD or hard disk if you copied it over.

| Br | owse For Folder             | ? 🗙 |
|----|-----------------------------|-----|
| 2  | 5elect a local update site. |     |
|    |                             |     |
|    | 🛅 20gb 2005 backups         | ~   |
|    | 🗉 🚞 Cakewalk Projects       |     |
|    | 🛅 Config.Msi                |     |
|    | 🗄 🚞 cygwin                  | =   |
|    | 🗄 🚞 DELL                    | -   |
|    | 🗉 🚞 Documents and Settings  | _   |
|    | 🖃 🧰 DPS2010                 |     |
|    | 🖃 🧰 subclipse-1.2.3         |     |
|    | 🚞 features                  |     |
|    | 🚞 plugins                   |     |
|    | 🗄 🚞 eclipse                 | ~   |
|    |                             | _   |
| F  | Folder: subclipse-1.2.3     |     |
| (  | Make New Folder OK Cano     | :el |

**Step 5:** You should see the following, click ok.

| 🛢 Edi | t Local Site 🛛 🔀                  |
|-------|-----------------------------------|
| Name: | >PS2010/subclipse-1.2.3           |
| URL:  | file:/C:/DP52010/subclipse-1.2.3/ |
|       |                                   |
| ?     | OK Cancel                         |

**Step 6:** Click "Finish" On this Screen.

| 🖨 Install                                                                                                    |                                                                                                    |
|----------------------------------------------------------------------------------------------------|----------------------------------------------------------------------------------------------------|
| <b>Update sites to visit</b><br>Select update sites to visit while looking for new features.                                                                                                    |                                                                                                    |
| Sites to include in search:<br>DPS2010/subclipse-1.2.3<br>Eclipse Modeling Framework (EMF) Updates<br>Eclipse Modeling Framework Technologies (EMFT) Updates<br>Europa Discovery Site<br>Model Developement Tools (MDT) Updates<br>Model Developement Tools (MDT) Updates<br>Multiple Source States<br>Web Tools Platform (WTP) Updates                                                                                                    | New Remote Site         New Local Site         New Archived Site         Edit         Edit         Remove         Import sites         Export sites |
| ✓ Ignore features not applicable to this environment Automatically select mirrors                                                                                                    |                                                                                                    |
| Image: Section 2014       Image: Section 2014       Image: Sectio | inish Cancel                                                                                                    |

Step 7: Unselect Integrations (Optional) and click Next

| 🖨 Updates                                                                                                    |                                                                 |
|----------------------------------------------------------------------------------------------------|-----------------------------------------------------------------|
| Search Results<br>Select features to install from the search result list.                                                                                                    |                                                                 |
| Select the features to install:                                                                                                    |                                                                 |
| <ul> <li>DPS2010/subclipse-1.2.3</li> <li>DPS2010/subclipse-1.2.3</li> <l< td=""><td>Deselect All More Info Properties Select Required Error Details</td></l<></ul> | Deselect All More Info Properties Select Required Error Details |
| Eclipse Install/Update site for Subclipse<br>1 of 2 selected.<br>✓ Show the latest version of a feature only<br>☐ Filver features included in other features on the list                                                                                                    |                                                                 |
| (?)       < Back                                                                                                    | Cancel                                                          |

**Step 8:** Accept the Apache License terms.

| 🖨 Install                                                                  |                                                                                                    |       |
|----------------------------------------------------------------------------|----------------------------------------------------------------------------------------------------|-------|
| Feature License<br>Some of the features have license agre<br>installation. | eements that you need to accept before proceeding with the                                                                                                    |       |
| Subclipse 1.2.3                                                            | Subclipse Software User Agreement<br>11th April, 2006<br>Subclipse is licensed under the terms of the Eclipse Public<br>License v1.0. http://www.eclipse.org/legal/epl-v10.html<br>Applicable Licenses<br>Subclipse is built upon a number of other open source<br>technologies and products. Here is a list of those products<br>with links to their licenses.<br>svnClientAdapter: Part of the overall Subclipse project,<br>svnClientAdapter presents a pluggable high-level interface<br>to the Subversion repository. svnClientAdapter is licensed<br>under the Apache2 License.<br>http://www.apache.org/licenses/LICENSE-2.0<br>Depending on the adapter you choose in your preferences, the<br>reement |       |
| 0                                                                          | < <u>B</u> ack <u>N</u> ext > Einish Ca                                                                                                    | ancel |

Step 9: Click Finish

| 🖨 Install                                                                                                    |                                                      |              |                        |        |  |
|----------------------------------------------------------------------------------------------------|------------------------------------------------------|--------------|------------------------|--------|--|
| Installation The following features will be installed. You can select a feature and change the location where the feature will be installed. |                                                      |              |                        |        |  |
| Features to install:                                                                                                    |                                                      |              |                        |        |  |
| Feature Name                                                                                                    | Feature Version                                      | Feature Size | Installation Directory |        |  |
| Subclipse                                                                                                    | 1.2.3                                                | Unknown      | /C:/eclipse/eclipse/   |        |  |
|                                                                                                    |                                                      |              |                        |        |  |
|                                                                                                    |                                                      |              |                        |        |  |
|                                                                                                    |                                                      |              |                        |        |  |
|                                                                                                    |                                                      |              |                        |        |  |
|                                                                                                    |                                                      |              |                        |        |  |
| Install Location: C:\eclips                                                                                                    | Install Location: C:\eclipse\eclipse Change Location |              |                        |        |  |
| Required space: Unknown<br>Free space: 3.51 GB                                                                                               |                                                      |              |                        |        |  |
|                                                                                                    |                                                      |              |                        |        |  |
| 0                                                                                                    |                                                      | < Back       | Next > Einish          | Cancel |  |

Step 10: Click Install All

| Verification                                                                                                    |                             |
|----------------------------------------------------------------------------------------------------|-----------------------------|
| Feature Verification<br>Warning: You are about to install an unsigned feature.<br>You may choose to install the feature or cancel its installation.                                                                                                   |                             |
| This feature has not been digitally signed.<br>The provider of this feature cannot be verified.Feature name:SubclipseFeature Identifier:org.tigris.subversion.subclipse_1.2.3Provider:tigris.orgFile Identifier:org.tigris.subversion.subclipse_1.2.3 |                             |
| 0                                                                                                    | Install Install <u>A</u> ll |

**Step 11:** Select Yes, Eclipse will restart.

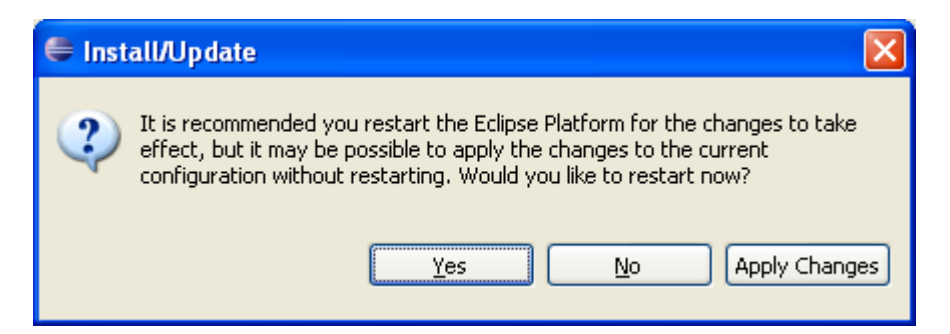

## **Configure JUnit**

**Step 1:** In the Package Explorer view, select your project and right click go to properties, the last item in the Menu. Your Project Name will be different.

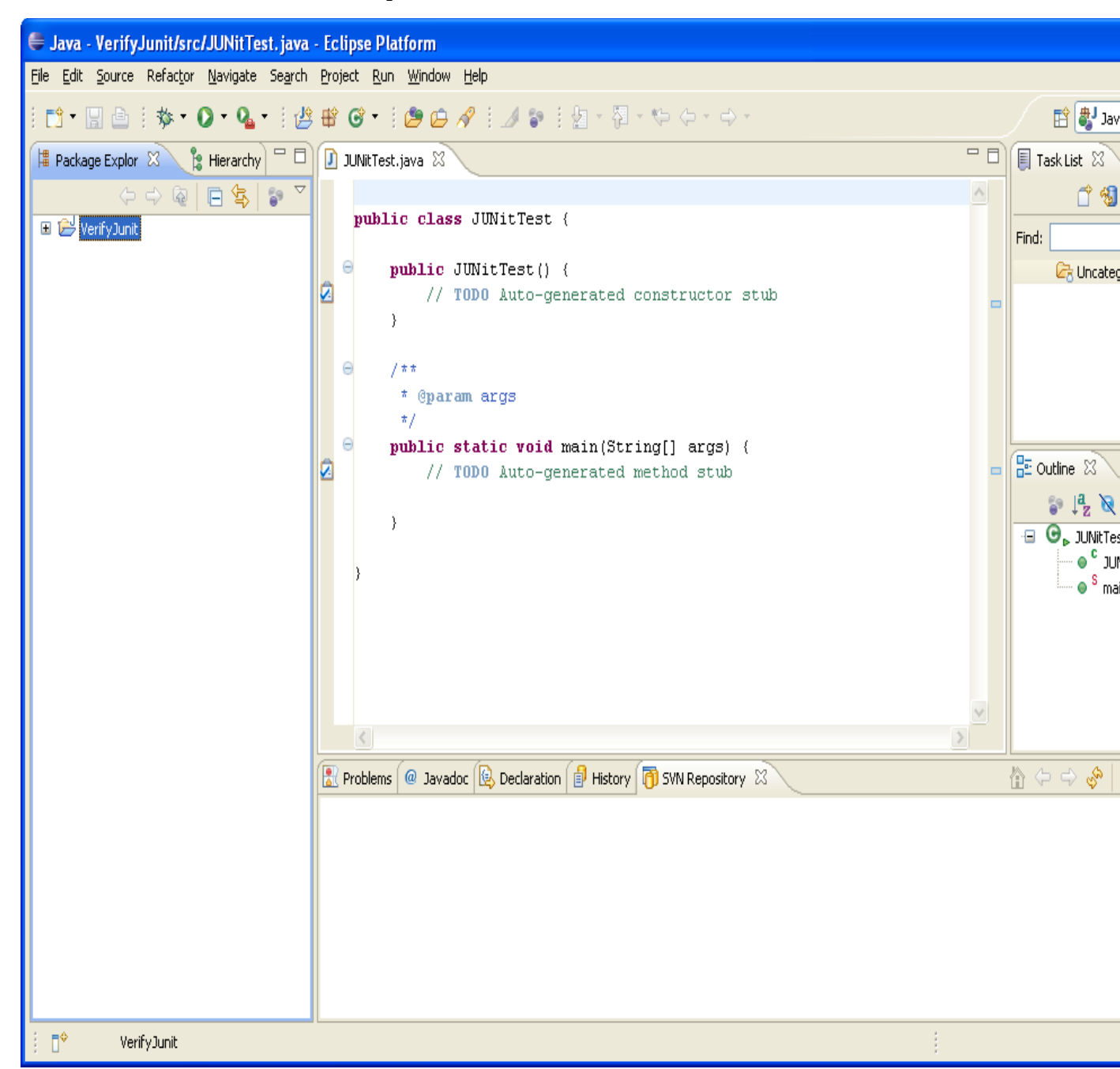

**Step 2:** Select the Java Build Path and the Libraries tab. The window should look like this.

| 🖨 Properties for VerifyJunit                                                                                                    |                                                                                                    |                                                                                                    |
|----------------------------------------------------------------------------------------------------|----------------------------------------------------------------------------------------------------|----------------------------------------------------------------------------------------------------|
| type filter text                                                                                                    | Java Build Path                                                                                                    | ⇔ - ⇔ -                                                                                             |
| <ul> <li>Resource</li> <li>Builders</li> <li>Java Build Path</li> <li>Java Code Style</li> <li>Java Compiler</li> <li>Java Editor</li> <li>Java Editor</li> <li>Javadoc Location</li> <li>Project References</li> <li>Run/Debug Settings</li> <li>Task Repository</li> <li>Task Tags</li> <li>Validation</li> </ul> | Source Projects Libraries Order and E JARs and class folders on the build path:           Image: The second second seco | Add JARs   Add External JARs   Add Variable   Add Library   Add Class Folder   Edit   Edit   Remove |
| 0                                                                                                    |                                                                                                    | OK Cancel                                                                                           |

Step 3: Select Add Library and select JUnit

| 🖨 Add Library                                  |        |
|------------------------------------------------|--------|
| Add Library<br>Select the library type to add. | 5      |
| JRE System Library<br>JUnit<br>User Library    |        |
|                                                |        |
| ?       < Back                                 | Cancel |

**Step 4:** Select JUnit 4, then Finish.

#### 8/21/2007

## DPS2010 Eclipse IDE install Revision 0.2

| 🖨 Add Library                                                            |        |
|--------------------------------------------------------------------------|--------|
| <b>JUnit Library</b><br>Select the JUnit version to use in this project. |        |
| JUnit library version: JUnit 4                                           | t.jar  |
| ⑦ < Back Next > Finish                                                   | Cancel |

Step 5: Your Window should look like this.

| 🖨 Properties for VerifyJunit                                                                                                    |                                                                                 |                                                                                                    |
|----------------------------------------------------------------------------------------------------|---------------------------------------------------------------------------------|----------------------------------------------------------------------------------------------------|
| type filter text                                                                                                    | Java Build Path                                                                 | $\Leftrightarrow * \Leftrightarrow *$                                                                         |
| <ul> <li>Resource</li> <li>Builders</li> <li>Java Build Path</li> <li>Java Code Style</li> <li>Java Compiler</li> <li>Java Editor</li> <li>Java Editor</li> <li>Javadoc Location</li> <li>Project References</li> <li>Run/Debug Settings</li> <li>Task Repository</li> <li>Task Tags</li> <li>Validation</li> </ul> | Source Projects Libraries Order and E JARs and class folders on the build path: | Add JARs   Add External JARs   Add Variable   Add Library   Add Class Folder   Edit   Edit   Migrate JAR File |
| 0                                                                                                    |                                                                                 | OK Cancel                                                                                                    |

JUnit 4 has been enabled for the project you selected.

### Adding Coverlipse support

The eclipse update site is located at http://coverlipse.sf.net/update. When using the update site mechanism you don't need to remove older Coverlipse versions. Eclipse will disable them and only use the newest one.

Step-by-step instructions:

- In Eclipse, click Help -> Software Updates -> Find and Install.
- In the dialog, select Search for new features to install, then Next.
- In the next step, add a New Remote Site. Name it "Coverlipse update site", the URL is "http://coverlipse.sf.net/update/".

• Press Finish. Eclipse now searches for the Coverlipse feature to install and shows that to you.

In the future, you can use Help -> Software Updates -> Manage Configuration to scan specifically for Coverlipse updates.

# Appendix A

or downloaded from the eclipse website. <u>http://www.eclipse.org/downloads/</u>. We are using the Eclipse IDE for Java developers. Download the version for your Operating System.

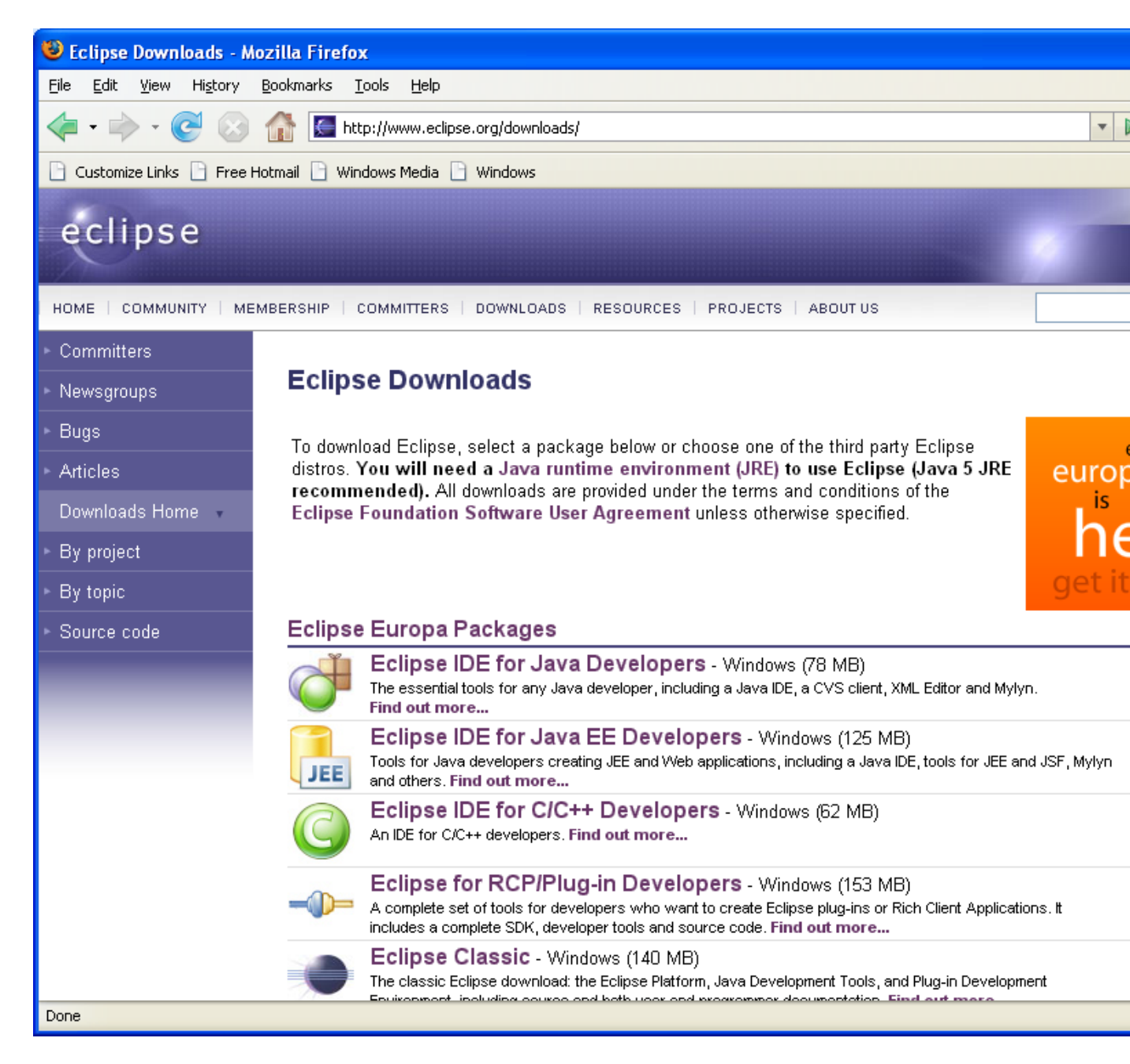

# Appendix B

The Eclipse IDE tries to help you by suggesting completion while you type. This facility requires that there are java docs for the classes you are using. Eclipse often points to a network location. If you would like to replace the reference with something local on your hard disk so you can work off the network. You have two options for using the files locally:

- 1. Copy the directories jdk-1\_5\_0-doc and junit4.4-doc to your hard disk and point to them where needed, see directions below.
- 2. Unzip the Java Docs for Java and for JUnit into a directory of your choosing and change the reference to point to the root of the directory of the documentation. You will have to do some searching in the directory tree.

The CD/DVD/USB device contains the docs in zipped format. To get to the configuration screen, right click on JUnit4 and then select Build Path -> Configure Build Path

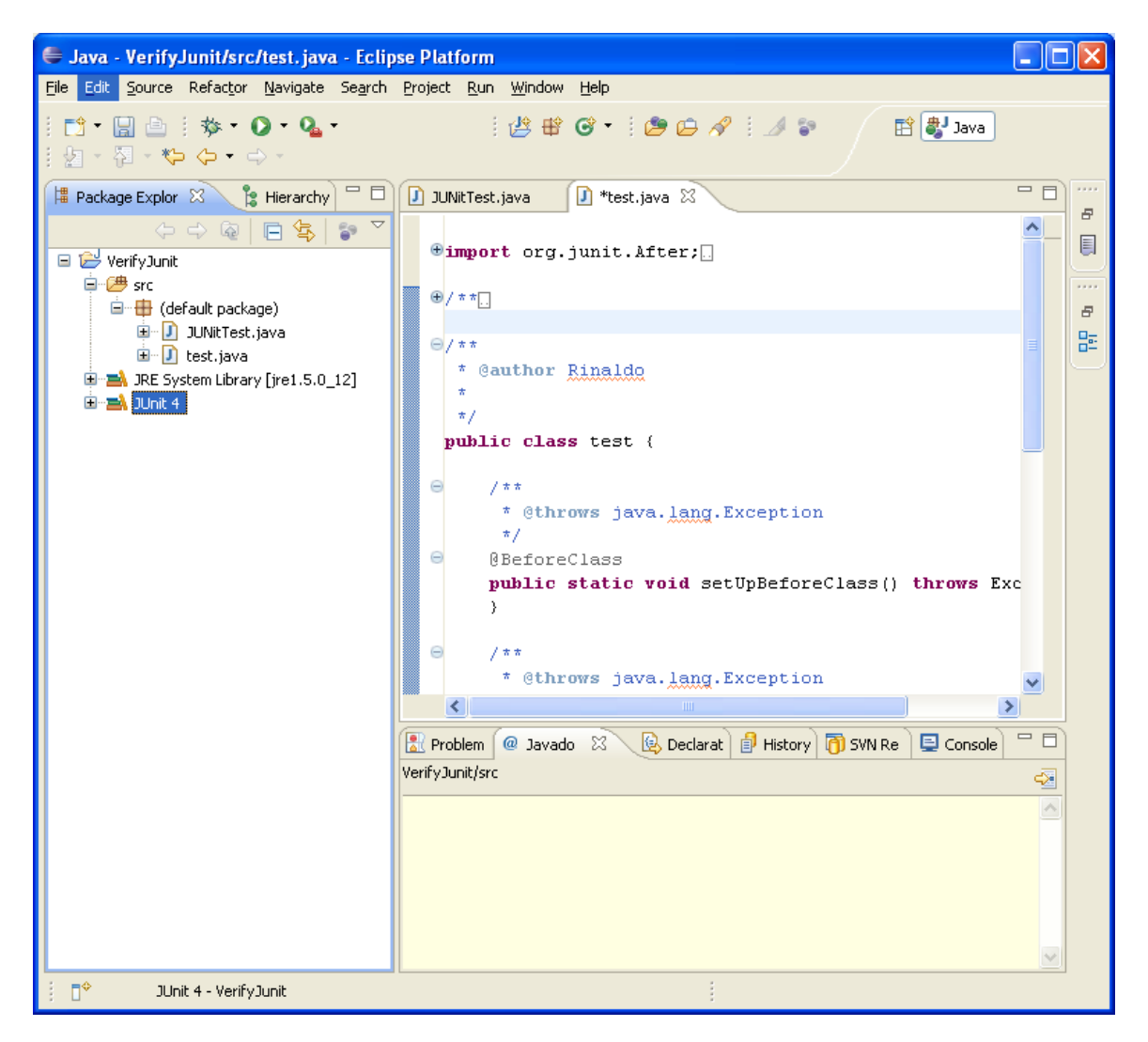

The Java doc for JUnit below is external; change that to point to the internal location.

| Properties for VerifyJunit |                                                                                                    |                                                                                                    |
|----------------------------|----------------------------------------------------------------------------------------------------|----------------------------------------------------------------------------------------------------|
| type filter text           | Java Build Path                                                                                                    | <-> → → →                                                                                                    |
| rype ritter text<br>       | Java Build Path  Source Projects Libraries Order and Export  JARs and class folders on the build path:  JARs and class folders on the build path:  Access rules: No rules defined  Access rules: No rules defined  Native library location: (None)  Junit.jar - C:\eclipse\eclipse\plugins\org.junit4_4.3.1  Source attachment: (None) - non modifiable  Javadoc location: http://www.junit.org/junit/javadoc/4.3 | Add JARs<br>Add External JARs<br>Add Yariable<br>Add Library<br>Add Class Folder<br>Edit<br>Edit<br>Migrate JAR File |
| 0                          |                                                                                                    | OK Cancel                                                                                                    |

The Java Doc locations for Java require that you repeat the change of the location several times once for each jar listed below.

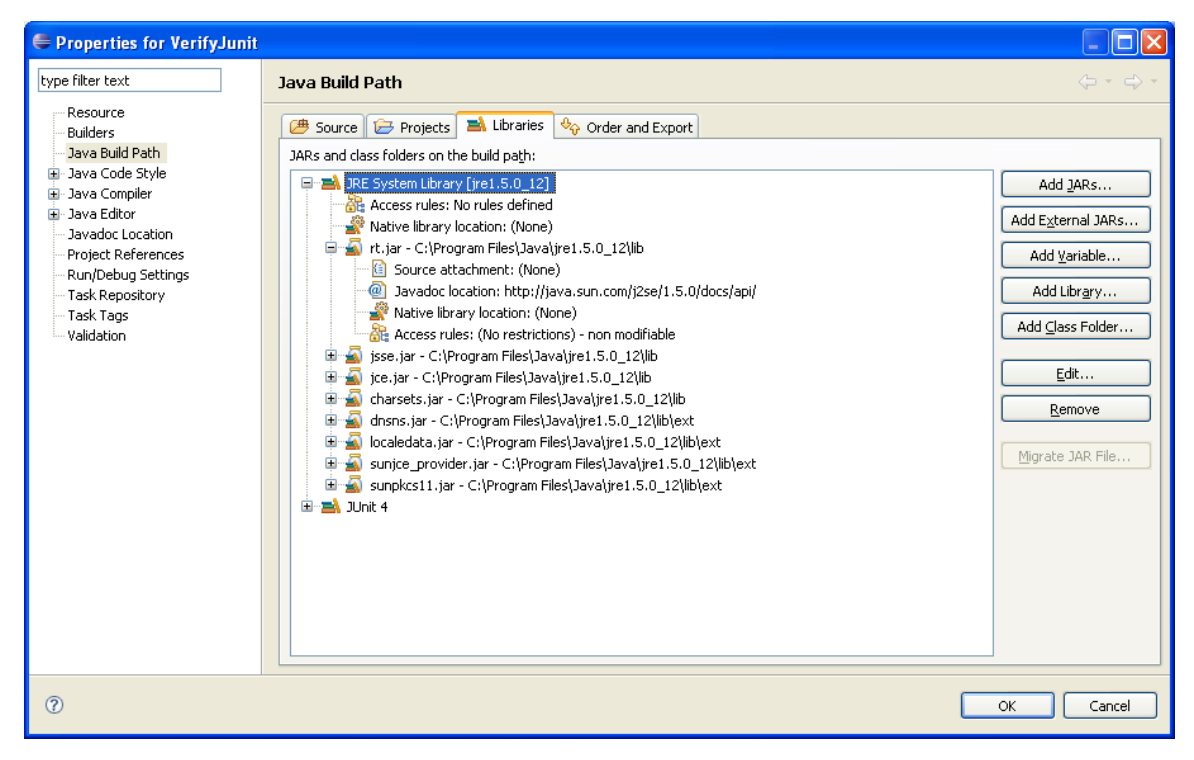